### กระบวนการนำส่งรายงานวิจัย ฉบับสมบูรณ์ วจก.บกศ. ปี 64

1. เข้าเว็ปไซต์ <u>http://eservice.yru.ac.th/research</u>

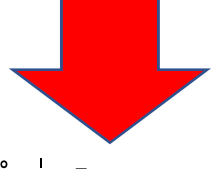

2. กด คำว่า Login ทางด้านบน ขวามือ

| A 1            | ระบบสารสนเทศการวิจัยและบริเ        | การวิชาการ มหาวิทยาลัยราชภัภยะลา            |                         |         | พฤหัสบดี 21 มกราคม 2564 🔿 15:09 |
|----------------|------------------------------------|---------------------------------------------|-------------------------|---------|---------------------------------|
| 9              | 🔗 วิจัย - บริการวิชาการ - นักวิจัเ | ะ/ผู้เชี่ยวขาญ ทุนวิจัย เผยแพร่ รายงานสรุป≁ |                         |         | Login                           |
| ประกาศทุนวิจัย |                                    |                                             |                         |         |                                 |
| ປັຈບປรະນາณ     | แหล่งทุน                           | หน่วยงาน                                    | ช่วงเวลาเปิดรับ         | ส่งแล้ว | อนุมัติ                         |
| 2564           | งบบ <mark>ำรุงการศึกษา</mark>      | สถาบันวิจัยและพัฒนาชายแดนภาคใต้             | 🗭 21 ມ.ຕ.64 - 21 ມ.ຕ.64 | 15      | 15                              |
| 2564           | งบบำรุงการศึกษา                    | สถาบันวิจัยและพัฒนาชายแดนภาคใต้             | 🚞 23 พ.ย.63 - 23 พ.ย.63 | 56      | 43                              |
| 2564           | งบบำรุงการศึกษา                    | คณะวิทยาการจัดการ                           | 🛗 2 พ.ย.63 - 5 พ.ย.63   | 46      | 39                              |
| 2563           | งบบ่ารุงการศึกษา                   | คณะวิทยาการจัดการ                           | 🚞 27 พ.ค.63 - 31 พ.ค.63 | 2       | 2                               |
| 2563           | งบบำรุงการศึกษา                    | คณะวิทยาการจัดการ                           | 🛗 1 พ.ย.62 - 1 พ.ย.62   | 36      | 32                              |
| 2563           | งบบำรุงการศึกษา                    | คณะครุศาสตร์                                | 🚞 1 ก.ย.62 - 29 ค.ค.62  | 33      | 31                              |
| 2563           | งบบ่ารุงการศึกษา                   | คณะวิทยาศาสตร์เทคโนโลยีและการเกษตร          | 🛗 11 n.u.62 - 20 n.u.62 | 37      | 17                              |
| 2562           | งบบำรุงการศึกษา                    | คณะวิทยาการจัดการ                           | 🛗 17 ต.ค.61 - 24 ต.ค.61 | 22      | 22                              |
| 2562           | งบบ <mark>ำรุงการศึกษา</mark>      | คณะมนุษยศาสตร์และสังคมศาสตร์                | 🛗 1 ต.ค.61 - 19 ต.ค.61  | 23      | 21                              |
| 2562           | งบบำรุงการศึกษา                    | คณะครุศาสตร์                                | 🛗 1 ต.ค.61 - 16 ต.ค.61  | 28      | 27                              |
| 2562           | งบบำรุงการศึกษา                    | คณะวิทยาศาสตร์เทคโนโลยีและการเกษตร          | 🛗 3 n.u.61 - 24 n.u.61  | 0       | 0                               |
| 2562           | งบบ่ารุงการศึกษา                   | สถาบันวิจัยและพัฒนาชายแดนภาคใต้             | 🗮 1 ส.ค.61 - 31 ส.ค.61  | 21      | 21                              |
| 2562           | งบแผ่นดิน                          | สถาบันวิจัยและพัฒนาชายแดนภาคใต้             | 🛗 3 ก.ค.60 - 25 ส.ค.60  | 61      | 0                               |
| 2561           | งบแผ่นดิน                          | สถาบันวิจัยและพัฒนาชายแดนภาคใต้             | 🛗 1 ต.ศ.60 - 30 ก.ย.61  | 31      | 31                              |
| 2561           | งบบำรุงการศึกษา                    | คณะวิทยาศาสตร์เทคโนโลยีและการเกษตร          | 🛗 13 ส.ค.60 - 28 ต.ค.60 | 28      | 27                              |
| 2561           | งบบำรุงการศึกษา                    | คณะครุศาสตร์                                | 🚞 26 ก.ย.60 - 25 ต.ค.60 | 7       | 6                               |

#### 3. Login ด้วย Username/Password เดียวกับ E-doc

| 0 | ระบบสารสนเทศการวิจัยและบริการวิชาการ มหา          | วิทยาลัยราชภัฏยะลา<br>อัน แมนเพช รวมรวมสาโร | พฤหัสบดี 21 มกราคม 2564 Ø 15:15:08<br>Leonio |
|---|---------------------------------------------------|---------------------------------------------|----------------------------------------------|
|   | H 240 ประการรับ III 13 มีเรียงวิธีรับอริยาญ ปุ่มว |                                             | Login                                        |
|   |                                                   | ∆ Username                                  |                                              |
|   |                                                   | romsee.t                                    |                                              |
|   |                                                   | A Password                                  |                                              |
|   |                                                   | Login                                       |                                              |
|   |                                                   |                                             |                                              |

## 4. ไปที่ เมนูวิจัย เลือก รายงานผลการดำเนินงาน

| ระบ            | บสารสนเทศการวิจัยแล                 | ละบริการวิชาการ มหาวิทยาลัยราชภั                  | ัฏยะลา                  |      | พฤหัสบดี 21 มกราศ |
|----------------|-------------------------------------|---------------------------------------------------|-------------------------|------|-------------------|
| <b>S</b>       | วิจัย 👻 บริการวิชาการ 👻             | นักวิจัย / ผู้เชี่ยวชาญ ทุนวิจัย เผยแพร่ ร        | ายงานสรุป 🗸             |      | 8                 |
| ประกาศทุนวิจัย | เสนอโครงการขอทุน<br>จัดทำสัญญาวิจัย |                                                   | กด รายงานผลการ          |      |                   |
| ปึงบประมาณ     | รายงานผลดำเนินงาน                   | หน่วยงาน                                          | ดำเนินงาน               | เล้ว | อนุมัติ           |
| 2564           | รายงานตามความต้องการ                | สถาบันวิจัยและพัฒนาชายแดนภาคใต้                   |                         |      | 15                |
| 2564           | งบบำรุงการศึกษา                     | สถาบันวิจัยและพัฒนาชายแดนภาคใต้                   | 🗎 23 พ.ย.63 - 23 พ.ย.63 | 56   | 43                |
| 2564           | งบบำรุงการศึกษา                     | คณะวิทยาการจัดการ                                 | 🗎 2 พ.ย.63 - 5 พ.ย.63   | 46   | 39                |
| 2563           | งบบำรุงการศึกษา                     | คณะวิทยาการจัดการ                                 | 🗎 27 พ.ค.63 - 31 พ.ค.63 | 2    | 2                 |
| 2563           | งบบำรุงการศึกษา                     | คณะวิทยาการจัดการ                                 | 🗎 1 พ.ย.62 - 1 พ.ย.62   | 36   | 32                |
| 2563           | งบบำรุงการศึกษา                     | คณะครุศาสตร์                                      | 🗎 1 ก.ย.62 - 29 ต.ค.62  | 33   | 31                |
| 2563           | งบบำรุงการศึกษา                     | คณะว <mark>ิทยาศาส</mark> ตร์เทคโนโลยีและการเกษตร | 🗎 11 ก.ย.62 - 20 ก.ย.62 | 37   | 17                |
| 2562           | งบบำรุงการศึกษา                     | คณะวิทยาการจัดการ                                 | 🗎 17 ต.ค.61 - 24 ต.ค.61 | 22   | 22                |
| 2562           | งบบำรุงการศึกษา                     | คณะมนุษยศาสตร์และสังคมศาสตร์                      | Ё 1 ต.ค.61 - 19 ต.ค.61  | 23   | 21                |
| 2562           | งบบำรุงการศึกษา                     | คณะครุศาสตร์                                      | 🗎 1 ต.ค.61 - 16 ต.ค.61  | 28   | 27                |

# 5. เลือก ชื่องานวิจัยปีงบประมาณ 2564 ของท่าน

|                    | ระบบสาร         | สนเทศการวิจัยและบริการวิชาการ มหาวิทยาลัยราชภัฏยะล                                                                                                    | 1                      | พฤหัสบดี 21 มก |
|--------------------|-----------------|----------------------------------------------------------------------------------------------------|------------------------|----------------|
| 8                  | 希 วิจัย -       | บริการวิชาการ - นักวิจัย / ผู้เชี่ยวชาญ ทุนวิจัย เผยแพร่ รายงานสรุ                                                                                           | ป-                     |                |
| วิจัย -            | รายงานผลดำเนิ   | ้นงาน                                                                                                    |                        |                |
| <mark>ลำดับ</mark> | รหัสโครงการ     | รายชื่อโครงการ (ที่อนุมัติแล้ว)                                                                                                    | , de                   | อนุมัติ        |
| 1                  | 14              | สังเคราะห์องค์ความรู้เรื่อง "บทบาทอุตสาหกรรมการบริการต่อการพัฒนาสู่ ธุรกิจเ<br>15 ปี (พ.ศ.2548-พ.ศ.2563)                                                     | กด ชื่องานวิจัยปี 2564 | 0              |
| 2                  | 39              | การวิจัยสำรวจภูมิทัศน์องค์ความรู้ด้านการพัฒนาเมืองต้นแบบอำเภอเบตง เพื่อสนับ<br>วิจัยและนวัตกรรมการบริการ เพื่อความมั่นคง มั่งคั่ง และยั่งยืนของเมืองต้นแบบสา | ของท่าน                | 0              |
| 3                  | บกศ.วจก.35/2563 | ความต้องการของนักท่องเที่ยวที่มีต่อการจัดการท่องเที่ยวภายหลังโควิด-19                                                                                        | 0/0                    | 0              |

### 6. กด UPLOAD เอกสารที่กำหนด

| ติ <mark>ดตามรายงานควาเ</mark> | มก้าวหน้าโครงการวิจัย ครั้งที่ 1                                                                                                    |                       |  |
|--------------------------------|----------------------------------------------------------------------------------------------------|-----------------------|--|
| คำอธิบาย                       | ติดตามรายงานความก้าวหน้าโครงการวิจัย ครั้งที่ 1 ประกอบด้วย<br>1. โครงร่างรายงานวิจัย บทที่ 1-3<br>2. เครื่องมืองานวิจัย<br>3. รูปภาพ/หนังสือ/หรือหลักฐานที่แสดงถึงการดำเนินงานที่ผ่านมา |                       |  |
| ช่ว <mark>งเวลาเปิดรับ</mark>  | 25 ม.ค.64 - 25 ม.ค.64                                                                                                    | กด เพื่ออับโหลดเอกสาร |  |
| ฟล์ห <mark>ล</mark> ักฐาน      | Dpload                                                                                                    | ที่กำหนด              |  |
| เถานะ                          | New                                                                                                    |                       |  |

# 7. กดส่ง เพื่อยืนยันการส่งรายงาน

| คำอธิบาย        | ติดตามรายงานความก้าวหน้าโครงการวิจัย ค                                                      | ารั้งที่ 1 ประกอบด้วย |
|-----------------|---------------------------------------------------------------------------------------------|-----------------------|
|                 | 1. เครงรางรายงานวจย บทท 1-3<br>2. เครื่องมืองานวิจัย<br>3. รูปภาพ/หนังสือ/หรือหลักฐานที่แสง | <mark>กด</mark> Send  |
| ช่วงเวลาเปิดรับ | 25 ม.ค.64 - 25 ม.ค.64                                                                       | เพื่อยืนยันการส่ง     |
| ไฟล์หลักฐาน     | <ul> <li>แบบฟอร์ม-ขออนุมัติเดินทางไป</li> <li>Dpload</li> </ul>                             |                       |
| สถานะ           | New                                                                                         |                       |

#### เสร็จสิ้นเรียบร้อย